| Handlei           | ding/Lesi        | dee: Fak                                                                                          | ebook                                                                             |                                                                                     |                                                                               | Q                                                                          |                                                    |                                |
|-------------------|------------------|---------------------------------------------------------------------------------------------------|-----------------------------------------------------------------------------------|-------------------------------------------------------------------------------------|-------------------------------------------------------------------------------|----------------------------------------------------------------------------|----------------------------------------------------|--------------------------------|
| Voorkenn          | is               | Basisken                                                                                          | nis Windov                                                                        | vs, internet                                                                        |                                                                               |                                                                            | CT                                                 |                                |
| Moeilijkhe        | idsgraad         | Ă                                                                                                 | <b>Ц</b> Д                                                                        | іĂ,                                                                                 | Ц.                                                                            | ICT-int                                                                    | egratiein het                                      | onderwijs                      |
|                   | ?                | We make                                                                                           | en een nep                                                                        | facebookp                                                                           | rofiel aan.                                                                   |                                                                            |                                                    |                                |
|                   |                  | Lesidee                                                                                           |                                                                                   |                                                                                     |                                                                               |                                                                            |                                                    |                                |
| Č                 |                  | <ul> <li>De kir<br/>persoo</li> <li>Deze<br/>(<u>http://</u></li> <li>De pro<br/>geraa</li> </ul> | nderen zoe<br>on, een stri<br>informatie<br>/www.class<br>ofielen kun<br>dpleegd. | ken naar in<br>ipfiguur, he<br>verwerken<br><mark>stools.net/F</mark><br>nen worder | formatie va<br>t hoofdpers<br>zij in een p<br><u>B/home-pa</u><br>n opgeslage | an een beke<br>sonage van<br>rofielpagina<br>l <u>ge</u> ).<br>en en later | ende (histo<br>een boek<br>a op Fakeb<br>worden be | rische)<br><br>ook<br>werkt of |
|                   |                  | Leerlijn l                                                                                        | СТ                                                                                |                                                                                     |                                                                               |                                                                            |                                                    |                                |
| Creatief<br>vorma | Info<br>voorstel | Zelfst.<br>oefenen                                                                                | Zelfst.<br>Jeren                                                                  | Info<br>opzoek                                                                      | Info<br>bewerk                                                                | Info<br>bewaren                                                            | Veilig                                             | Doelm                          |
| j                 | X                |                                                                                                   |                                                                                   | Х                                                                                   |                                                                               |                                                                            | Х                                                  |                                |

fakebook

# Korte handleiding bij Fakebook

*Wat?* Een vals Facebookprofiel

*Website*: <u>http://www.classtools.net/FB/home-page</u>

Platformen: web

#### Werkwijze:

- 1 Een account aanmaken
  - Een account aanmaken hoeft (kan) niet voor deze tool.
- 2 Je Fakebookprofiel aanpassen:
  - Kies een omslagfoto: "click here to add a cover image";
  - Kies een profielfoto en voeg je naam toe;
  - Vul je persoonlijke info ("About")aan: geboorte, familie... (onbeperkt aan te vullen)
  - Voeg vrienden toe:
    - Klik eerst op de naam ("type here") en voeg een naam van een vriend toe.
    - Er verschijnt dan een foto. Die kan je aanpassen door erop te klikken.
    - Wil je meer dan zes vrienden, klik dan op "Add new block".

#### 3 Je tijdlijn aanpassen:

- Je kan gemakkelijk statusupdates toevoegen, maar wel in deze volgorde:
  - Typ tekst, voeg een foto of video toe (uploaden) of plak een link.
  - Als je de link van een YouTube-filmpje plakt, verschijnt het filmpje op je tijdlijn.
  - Klik op "Submit"
  - Klik vervolgens op "edit" onder je update en kies een vriend. Normaal gezien verschijnt automatisch de foto die je bij die vriend hebt geplakt. Kies ook de datum waarop je de update hebt geplaatst.

| 1.44.2.1        | Alex Rider                                                                                                    | / Edit Profile                                           |
|-----------------|----------------------------------------------------------------------------------------------------|----------------------------------------------------------|
| ale S           | III Job MI6 Agent III Relationship Status Single III Ag                                                            | e 14                                                     |
|                 | 2011 APICS Conference<br>Acheive sustainable productivity in an unpredic<br>www.aaics.org/conference<br>[Add Post] | table world   Oct. 23-25<br>AdChoices ▷                  |
| 2 mars          | Alex Rider                                                                                                    | 15                                                       |
| STORMBREAKE     | Turns out that the MI6 were there, the just meet them. They tell me that a terrorist og                            | t couldn't let me make Sabina<br>ganisation hurt Edward. |
|                 | 3rd July 5:30pm   comment                                                                                          |                                                          |
| riends [add]    | Alex Rider                                                                                                    | 20                                                       |
| Sabina Pleasure | The MI6 are gone, I thought they could be                                                                          | trusted.                                                 |
| $\mathbb{R}$    | 30th June 4:20pm   comment                                                                                         |                                                          |
| Edward Pleasure | Alex Dideo                                                                                                    |                                                          |
| 8               | Alex Rider                                                                                                    | × ×                                                      |
| Franco          | and Uncle Ian.                                                                                                    | assen for what he did to Edward                          |
|                 | 28th June 2:45pm   comment                                                                                         |                                                          |
| Racul           |                                                                                                    |                                                          |

- Net zoals bij *Facebook* kan je updates 'liken' of 'comments' toevoegen:
  - Liken: typ gewoon de namen van vrienden die deze update leuk vinden.
  - Comment: klik op "comment". Typ in het bovenste vak de naam van wie reageert en typ je reactie.

### 4 Je tijdlijn opslaan en delen:

- Je tijdlijn opslaan:
  - Als je al enkele updates op je tijdlijn hebt staan, kan je je project opslaan: klik op "save".
  - De eerste keer dat je je tijdlijn opslaat, zal je worden gevraagd om een paswoord toe te kennen.
  - Je tijdlijn delen: klik rechtsboven op "Share". Je krijgt dan drie mogelijkheden:
    - De URL-code: eenvoudig te plakken in een eigen mail;
    - De embedcode: om toe te voegen aan een website;
    - QR-code (= quick response code)
    - Een web shortcut downloaden: een snelkoppeling.

### Goed om te weten

- Om inspiratie op te doen, kijk zeker eens bij "gallery". Dat is handig voor de leerlingen: zo zien ze wat de mogelijkheden zijn.
- Voor de leerkracht is een "Marksheet" of evaluatieblad voorzien.
- Je kan je tijdlijn ook afdrukken op papier.

## Mogelijke toepassingen:

• Maak een *Fakebook*-profiel van een personage uit je boek. Vertel het verhaal of een belangrijke scene vanuit het standpunt van dat personage. Zorg ervoor dat alles klopt: vrienden, tijd, reacties...